### **Unilever** Prev

#### Como emitir Demonstrativo de Pagamento

Para os participantes que recebem benefício de aposentadoria mensal, é disponibilizado o Demonstrativo de Pagamento na área restrita ao participante. Para realizar a consulta deste, deverá seguir a orientação abaixo:

1. Acesse o site <u>www.unileverprev.com.br</u> e entre com suas informações para consultar a área restrita ao participante:

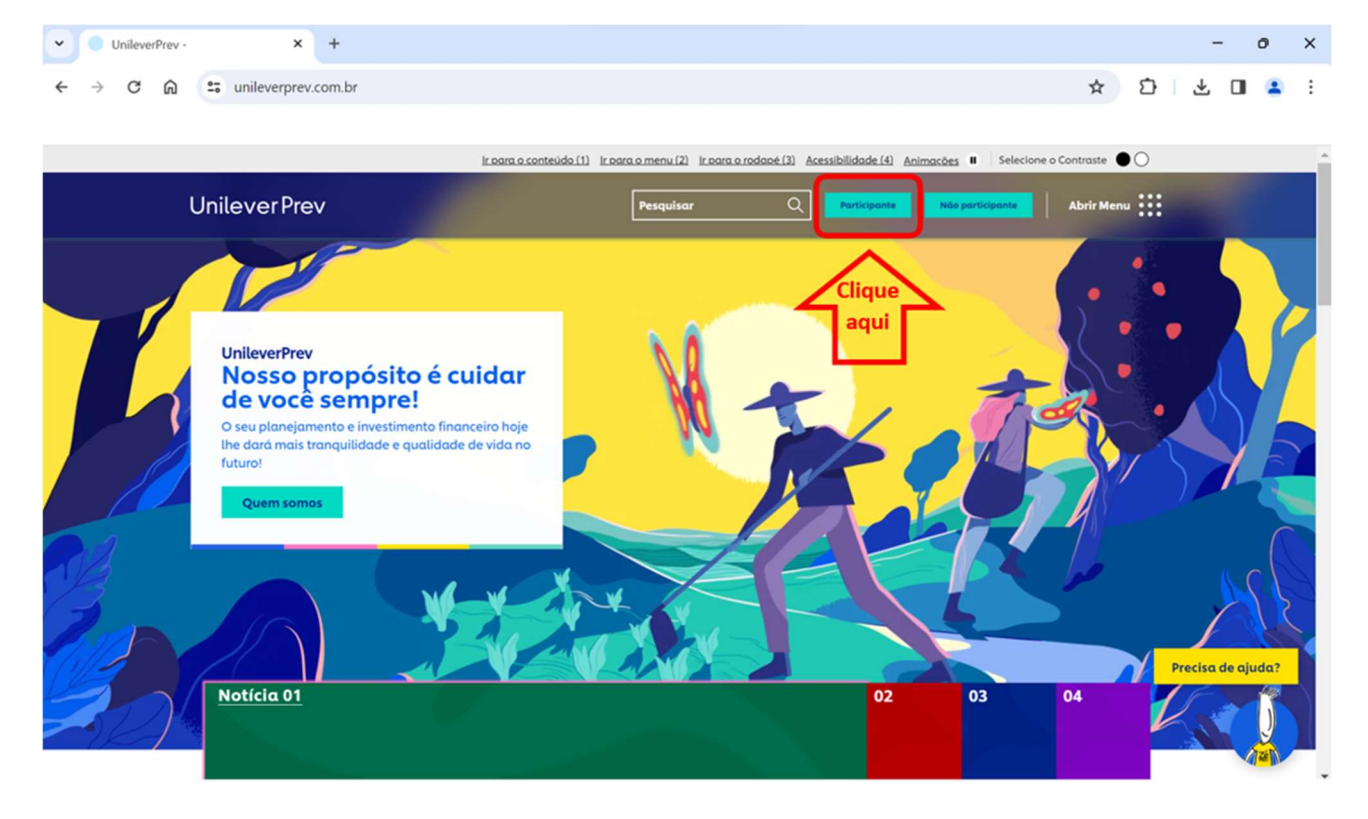

2. Em Meu Benefício clicar em Ver Extrato:

| U                                                                                                    |                    |
|----------------------------------------------------------------------------------------------------|--------------------|
| V 🖾 Participante.NET - Página Inicial X +                                                                                                    | - 0 ×              |
| ← → C â 😄 unileverprev.participante.com.br/#/inicial                                                                                                    | < ☆ 한 ≗ :          |
|                                                                                                    | Todos os favoritos |
| 200 💄 🕒 29:40 🔅 Alternar: PLANO PREV COMPL UNI Sor                                                                                                    |                    |
| Unilever Prev<br>Reserved and Prevent Prevent Pre |                    |
| CallCenter Página Inicial Cadastro Saldo Rentabilidade Simulação Beneficio Histórico de Processos                                                                                                    |                    |
| Simulador Incentivo Fiscal<br>Conferme a legislação do imposto de<br>rende, a contribuiere gare maica a<br>mode completo poré deducir sida 12%<br>en contribuiere para placos do<br>renderende trutturium anterior ao da declaração.<br>Bimular                                                                                                    |                    |
| Extrato Mensal Saldo Histórico.do Saldo Simulação Dados.do Piano Dados.Pessoais Contribuições                                                                                                    |                    |
| Ajuda 🕺 Videos informativos Abrir Ajuda                                                                                                    |                    |
| A (11)3568-9089 - (11)3568-9092 Bile Conosco                                                                                                    |                    |

## **Unilever** Prev

#### 3. Clique em Ver Histórico:

| Participante.NET - Benefício × + |                                            |                                                          | - 0 ×              |
|----------------------------------|--------------------------------------------|----------------------------------------------------------|--------------------|
| ← → Ơ ⋒ 😁 unileverprev.partici   | pante.com.br/#/beneficio                   |                                                          | 역 ☆ 🎦 😩 :          |
|                                  |                                            |                                                          | Todos os favoritos |
|                                  | 230 💄 🛛 🔇 15:00                            | (Alternar: PLANO PREV COMPL UNI)                         |                    |
|                                  | Unite                                      | O que você procurs? Q                                    |                    |
|                                  | CaliCenter Página Inicial Cadastro Saldo F | Rentabilidade Simulação Beneficio Histórico de Processos |                    |
|                                  | Beneficio:                                 | Ações                                                    |                    |
|                                  | Recebimento                                | Composição                                               |                    |
|                                  | Тіро                                       | Valor (R\$)                                              |                    |
|                                  | Proventos                                  |                                                          |                    |
|                                  | Total de Proventos                         |                                                          |                    |
|                                  | Descontos                                  |                                                          |                    |
|                                  | Desconto Imposto de Renda (3540)           |                                                          |                    |
|                                  | Total de Descontos                         |                                                          |                    |
|                                  | Total Liquido                              | Descentes 17%                                            |                    |
|                                  | Ver Histórico Informe I                    | Rendimento                                               |                    |
|                                  | Aiuda                                      | Videos informativos Abrir Ajuda                          |                    |
|                                  |                                            | )                                                        |                    |
|                                  |                                            |                                                          |                    |
|                                  |                                            |                                                          |                    |
|                                  |                                            |                                                          |                    |
|                                  | (11)3568-9089 - (11)3568-9092 @            | Fale Conosco                                             |                    |

4. No mês desejado, clique no quadrado na coluna "Ver":

| ~ | - P           | articipante | .NET - | Benefício | His X    | +         |                  |                        |                 |                      |                 |                                |   |   | -     | 0         | ×        |
|---|---------------|-------------|--------|-----------|----------|-----------|------------------|------------------------|-----------------|----------------------|-----------------|--------------------------------|---|---|-------|-----------|----------|
| ÷ | $\rightarrow$ | C G         |        | unile     | everprev | participa | nte.com.br/#/ber | eficio/historico/a     | 2024            |                      |                 |                                | Q | ☆ | Ď     |           | :        |
|   |               |             |        |           |          |           |                  |                        |                 |                      |                 |                                |   |   | 🗅 Too | los os fa | ivoritos |
|   |               |             |        |           |          |           | 230 💄            | 🕒 29:39 <sup>%</sup>   |                 | Alterna              | IT: PLANO PRE   | EV COMPL UNI Sair              |   |   |       |           |          |
|   |               |             |        |           |          |           |                  |                        | Unile           | ver Pre              | <b>V</b>        | ue você procura? Q             |   |   |       |           |          |
|   |               |             |        |           |          |           | CallCenter Pági  | na Inicial Cadasti     | ro Saldo Rer    | tabilidade Sirr      | nulação Ber     | neficio Histórico de Processos |   |   |       |           | _        |
|   |               |             |        |           |          |           | Beneficio: Hi    | stórico                |                 |                      |                 |                                |   |   |       |           |          |
|   |               |             |        |           |          |           | Histórico de     | Recebimentos :         |                 | 1/13                 | Ver 2023        | Total Líquido                  |   |   |       |           |          |
|   |               |             |        |           |          |           | Data             | Provento               | Desconto        | Liquido              | Ver             | 15.000,00                      |   |   |       |           |          |
|   |               |             |        |           |          |           |                  |                        |                 |                      |                 | 10.000,00                      |   |   |       |           |          |
| 1 |               |             |        |           |          |           |                  |                        |                 |                      |                 | 5.000,00 -                     |   |   |       |           |          |
|   |               |             |        |           |          |           |                  |                        |                 |                      |                 |                                |   |   |       |           |          |
|   |               |             |        |           |          |           |                  |                        |                 |                      |                 | jan/2024 jul/2024              |   |   |       |           |          |
|   |               |             |        |           |          |           |                  |                        |                 |                      |                 |                                |   |   |       |           |          |
|   |               |             |        |           |          |           | Ver Detalhes Ú   | ltimo Měs              |                 | 1/13                 | Ver 2023        |                                |   |   |       |           |          |
|   |               |             |        |           |          |           |                  |                        |                 |                      |                 |                                |   |   |       |           |          |
|   |               |             |        |           |          |           | Ajuda            |                        |                 |                      | R Videos infor  | rmativos Abrir Ajuda           |   |   |       |           |          |
|   |               |             |        |           |          |           |                  |                        |                 |                      |                 |                                |   |   |       |           |          |
|   |               |             |        |           |          |           |                  |                        |                 |                      |                 |                                |   |   |       |           |          |
|   |               |             |        |           |          |           |                  |                        |                 |                      |                 |                                |   |   |       |           |          |
|   |               |             |        |           |          |           | - 0              | (11)3568-9089 - (11)3  | 1568-9092 👝 Fal | e Conosco            |                 |                                |   |   |       |           |          |
| - |               |             |        |           |          |           | 9                | Segunda a Sexta, 08h30 | as 17h30 🖤 com  | unicacao unileverpri | ev@unilever.com | Política de Privacidade        |   |   |       |           |          |

# **Unilever** Prev

5. Para gerar o PDF, clique em Ações, após selecione Imprimir Demonstrativo:

| ▼ Participante.NET - Benefício × + |                                                 |                                                    | - o ×              |
|------------------------------------|-------------------------------------------------|----------------------------------------------------|--------------------|
| ← → C ⋒ ≌ unileverprev.participan  | tte.com.br/#/beneficio/2024/7                   |                                                    | ९ 🛧 🖸 😩 :          |
|                                    |                                                 |                                                    | Todos os favoritos |
|                                    | 230 🚨 🕒 🔮 29:57                                 | Alternar: PLANO PREV COMPL UNI Sair                |                    |
|                                    |                                                 |                                                    |                    |
|                                    | CallCenter Página Inicial Cadastro Saldo Rentab | ilidade Simulação Benefício Histórico de Processos |                    |
|                                    | Beneficio:                                      | Ações                                              |                    |
|                                    | Recebimento                                     | Imprimir Demonstrativo<br>Composição               |                    |
|                                    | Tipo                                            | Valor (R\$)                                        |                    |
|                                    | Proventos                                       |                                                    |                    |
|                                    | Beneficio Mensal Assistido Tributável           |                                                    |                    |
|                                    | Total de Proventos                              |                                                    |                    |
|                                    | Descontos                                       |                                                    |                    |
|                                    | Desconto Imposto de Renda (3540)                |                                                    |                    |
|                                    | Total de Descontos                              | Liquido 83%                                        |                    |
|                                    | Total Liquido                                   | Descantos 17%                                      |                    |
|                                    | ver Historico Informe Kendim                    |                                                    |                    |
|                                    | Ajuda                                           | R Videos Informativos Abrir Ajuda                  |                    |
|                                    |                                                 |                                                    |                    |
|                                    | 🕥 (11)3568-9089 - (11)3568-9092 @ Fale Co       | onosco                                             |                    |

Em caso de dúvidas, enviar e-mail para comunicacao.unileverprev@unilever.com.